### Содержание

| Шаблоны CSS                                          | 2 |
|------------------------------------------------------|---|
| Создание собственного шаблона CSS                    | 3 |
| Примеры форматирования графиков с использованием CSS | 4 |
| Как найти идентификатор графика                      | 5 |

## Шаблоны CSS

| Superset поддерживает<br>использование CSS | <b>٩</b> ٢ | DISCARD      | СОХРАНИТЬ        | •••  |                               |
|--------------------------------------------|------------|--------------|------------------|------|-------------------------------|
| (Cascading Style Sheets,                   |            | Редактиров   | ание свойств     |      |                               |
| каскадные таблицы стилей)                  |            | Редактиров   | ать CSS          |      |                               |
| для оформления внешнего                    | ФИКИ       | Сохранить и  | ак               |      |                               |
| вида дашбордов. Элементы                   |            | Поделиться   |                  | >    |                               |
| кода из примеров                           |            | Vстановить   | пействие фил     |      |                               |
| необходимо вставлять в                     | ьтровать г | Muteopean of | Successions were | anpa |                               |
| окне CSS (в редактировании                 |            | интервал ос  | новления         |      |                               |
| дашборда <b>EDIT</b>                       | CSS        |              |                  |      |                               |
| DASHBOARD → три точки                      |            |              |                  |      |                               |
| → Редактировать CSS).                      | Редактор   | CSS          |                  |      | ЗАГРУЗИТЬ ШАБЛОН СТИЛЕЙ (CSS) |
|                                            | 1          |              |                  |      |                               |
|                                            |            |              |                  |      |                               |
|                                            |            |              |                  |      |                               |

Также в Настройки → Шаблоны CSS можно заранее создать часто используемые шаблоны, для удобства применения. В открытом разделе будет отображаться:

+ ШАБЛОНЫ CSS

добавление нового шаблона CSS;

• Кнопка Множественный выбор позволяет выбрать несколько сохраненных шаблонов для удаления

• Фильтрация по пользователю, который создал

шаблон ( поле называется Дата создания) и окно поиска;

• Информация о

| <ul> <li>Настройки</li> </ul>                                 |              |                 |               |
|---------------------------------------------------------------|--------------|-----------------|---------------|
| езопасность                                                   |              |                 |               |
| Список пользователей                                          |              |                 |               |
| Список ролей                                                  |              |                 |               |
| Регистрация пользователей                                     |              |                 |               |
| Row Level Security                                            |              |                 |               |
| Журнал Действий                                               |              |                 |               |
| /правление                                                    |              |                 |               |
| Слои аннотаций                                                |              |                 |               |
| Шаблоны CSS                                                   |              |                 |               |
| блоны CSS                                                     |              | + u             | IAEЛOHЫ CSS   |
| та создания поиск<br>ielect or type a value v Q. Type a value |              |                 |               |
| Название .                                                    | Изменено     | Дата создания   | Дата создания |
| ilat                                                          | 6 months ago | 6 месяцев назад |               |
| lark dashboard                                                | 5 months ago | 5 месяцев назад | Михаил Орлов  |

- созданных шаблонах:
  - Название название шаблона;
  - Изменено когда последний раз был изменен шаблон;
  - Дата создания дата создания шаблона;
  - Дата создания кем был создан шаблон;
  - Действия редактирование или удаление шаблона.

## Создание собственного шаблона CSS

| Для создания собственного<br>Шаблона CSS нажмите<br>кнопку <b>+Шаблоны CSS</b> . В<br>открывшемся окне введите<br>название вашего шаблона и<br>код CSS.                                                                                                    | + Шаблоны CSS<br>Основная информация<br>ИМЯ ШАБЛОНА* |          | ×        |
|----------------------------------------------------------------------------------------------------|------------------------------------------------------|----------|----------|
| Для использования<br>созданных CSS-шаблонов<br>необходимо в режиме в<br>редактировании дашборда<br>EDIT DASHBOARD → три<br>точки → Редактировать<br>CSS. Откроется поле для<br>ввода кода, по кнопке<br>Загрузить шаблон стилей<br>(CSS) будет доступны<br>сохраненные шаблоны. | 2                                                    |          |          |
|                                                                                                    |                                                      | ОТМЕНИТЬ | ДОБАВИТЬ |

| едактор CSS | ЗАГРУЗИТЬ ШАБЛОН СТИЛЕЙ (CSS) |
|-------------|-------------------------------|
| 1           | Flat                          |
|             | Courier Black                 |
|             | dark dashboard                |

# Примеры форматирования графиков с использованием CSS

Ниже представлены несколько базовых шаблонов:

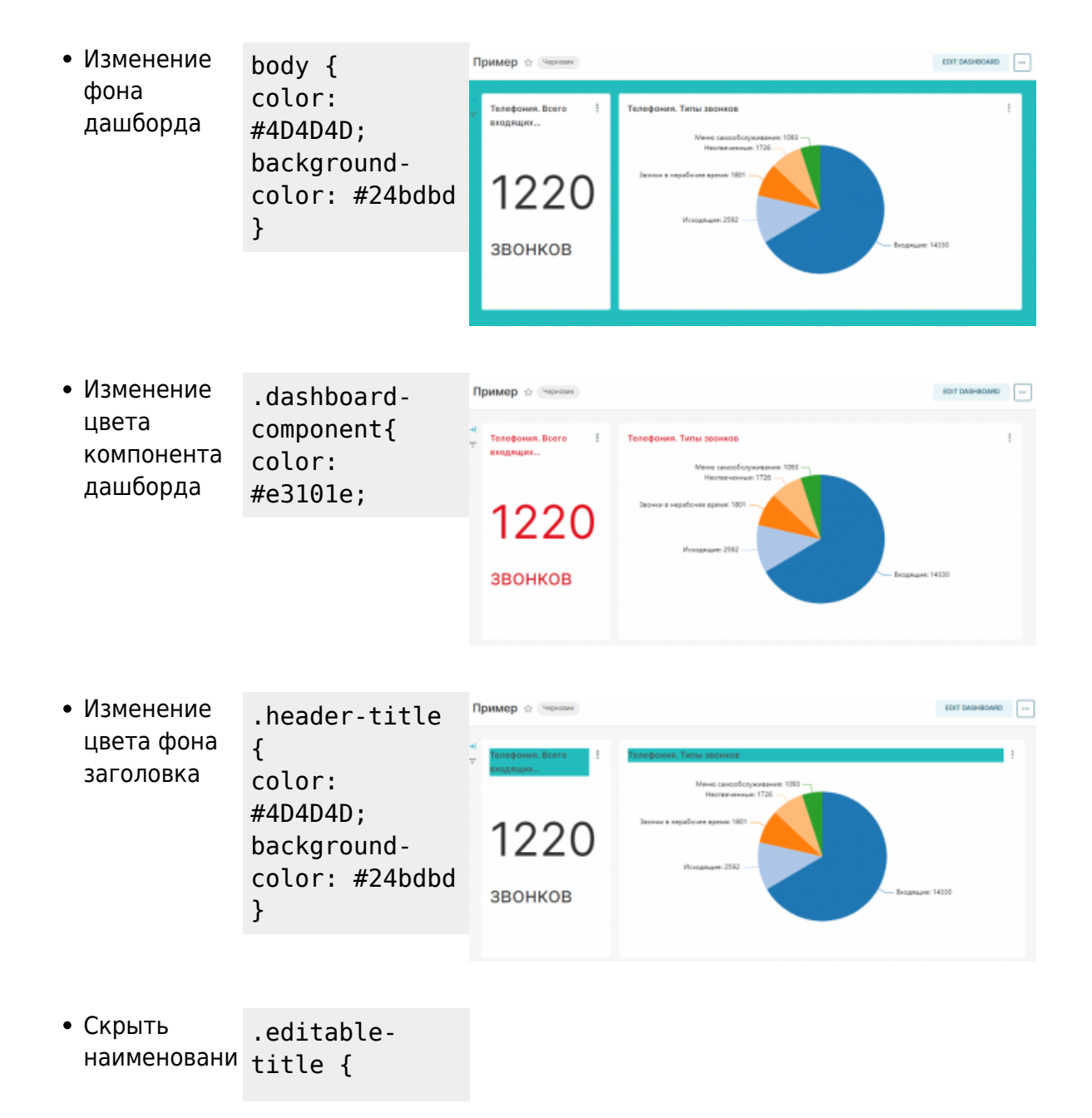

| е всех<br>графиков                                     | <pre>display: none;<br/>justify-<br/>content: flex-<br/>end;!important<br/>}</pre>       | Пример № чение<br>1220<br>звонков                         | Мено сакобскуритание 105<br>Нестениение 1726<br>Засноя в нерибонее время: 1801<br>Исходящие 252                                                                                                    | EDIT DASHBOARD ==                                 |
|--------------------------------------------------------|------------------------------------------------------------------------------------------|-----------------------------------------------------------|----------------------------------------------------------------------------------------------------|---------------------------------------------------|
|                                                        |                                                                                          |                                                           |                                                                                                    |                                                   |
| • Скрыть                                               | div[data-test-                                                                           | Пример 🕁 череских                                         |                                                                                                    | IN CARABINATION                                   |
| е<br>конкретного                                       | <pre>chart-<br/>id="383"]<br/>.header-title<br/>{<br/>visibility:<br/>hidden<br/>}</pre> | н<br>⊤ Телефония. Всего !<br>вкодящих                     | Мене санообскуживание 1000 —<br>Неоздененные 1720 —                                                                                                    | 1                                                 |
| графика                                                |                                                                                          | 1220                                                      | Зарних в нерабочее время: 1601<br>Исходициет 2592                                                                                                    |                                                   |
|                                                        |                                                                                          | звонков                                                   |                                                                                                    | bogages 14330                                     |
|                                                        |                                                                                          |                                                           |                                                                                                    |                                                   |
| <ul> <li>Добавить<br/>рамку для<br/>графика</li> </ul> | <pre>div[data-test-<br/>chart-<br/>id="383"] {<br/>bandary thick</pre>                   | Пример ф (Чаркане)<br>Ч<br>т Телефонил. Всего<br>входящих | Телефония. Типы заонков<br>Мене сакобсорживник 1002 —<br>Негенениен 1726 —                                                                                                    | EDIT DAGHBOARD                                    |
|                                                        | <pre>double #32alce; }</pre>                                                             | 1220<br>звонков                                           | Besnur is netpadjouer apenas: 1801<br>Mongangen: 2592                                                                                                    | Водящие: 1430                                     |
|                                                        |                                                                                          |                                                           |                                                                                                    |                                                   |
| • Задаем цвет                                          | .dashboard-                                                                              | Пример 🕁 Черкан.                                          |                                                                                                    | EDIT DASHBOARD                                    |
| фона для<br>ячеек тела                                 | <pre>chart-id-184 td:last-child{ color:</pre>                                            | Ч<br>талефоння.Всего і<br>входящих                        | Бакалавриат/Спецналитет. Средний балл ЕГЭ<br>Факульля: Всиге поступеванах :<br>Адто 382<br>ИСТ 227<br>ИТБ 141                                                                                                    | 1<br>Срадний балл 87% -<br>78,82<br>81.04<br>6750 |
| таблицы из<br>последней<br>колонки                     | #2d90c9;<br>background-                                                                  | 1220                                                      | Pae 218<br>e6 34<br>erco 15<br>erth 18<br>esse 19<br>esse 19<br>esse | 62.05<br>20.33<br>85<br>62.45<br>63.59            |
| KOTOTIKU                                               | #f8ceb5;<br>}                                                                            | ЗВОНКОВ                                                   | enad 334<br>979 73<br>934 147<br>Boaro 1480                                                                                                    | 73.05<br>6454<br>645<br>69,6                      |

## Как найти идентификатор графика

Для применения некоторых стилей потребуется указывать идентификатор графика.

### Способ 1:

Чтобы узнать идентификатор графика необходимо открыть код страницы через консоль

| +-<br>П;      |                     | звик                       | 1                                          | EDIT DASHBOARD                      | <pre>rt-id-234 fade-out" draggable*"false"&gt;</pre>                                                     |
|---------------|---------------------|----------------------------|--------------------------------------------|-------------------------------------|----------------------------------------------------------------------------------------------------|
| <b>→</b><br>〒 | Телефони I<br>Всего | Бакалавриат<br>Факультет ⇒ | г/Слециалитет. Сред<br>Всего поступивших э | цний балл ЕГЭ<br>Средний балл ЕГЭ ≑ | (div class="dashboard-chart"><br>Ha3BaHHe<br>(div class="dashboard-chart">                               |
|               | K                   | ABTΦ                       | 362                                        | 78.52                               | <ul> <li>board-chart-id-234.fade-out div.chart-slice.css-v2o9ep</li> </ul>                               |
|               |                     | ИСТ                        | 27                                         | 81.04                               | Styles Computed Layout Event Listeners >>                                                                |
|               |                     | ΜΤΦ                        | 141                                        | 67.59                               | Filter :hov .cls + 🖓 📢                                                                                   |
|               | 1220                | РЭФ                        | 218                                        | 62.09                               | element.style {                                                                                          |
|               | 1220                | ФБ                         | 26                                         | 70.33                               | } rss-v2n9en { sstvle>                                                                                   |
|               |                     | ΦΓΟ                        | 15                                         | 88                                  | display: flex;                                                                                           |
|               |                     |                            | ФЛА                                        | 198                                 | 62.45                                                                                                    |
|               |                     | ΦΜΑ                        | 119                                        | 63.59                               | }                                                                                                    |
|               |                     | ФПМИ                       | 134                                        | 79.08                               | <pre>[class*=ant-], [class*=ant-] *, Dase.less:15<br/>[class*=ant-] :after, [class*=ant-] :before,</pre> |
|               | звонков             | ΦΤΦ                        | 73                                         | 64.94                               | <pre>[class^=ant-], [class^=ant-] *, [class^=ant-]<br/>:after, [class^=ant-] :before {</pre>             |
|               |                     | ФЭН                        | 147                                        | 64.8                                | box-sizing: border-box;                                                                                  |
|               |                     | Bcero                      | 1460                                       | 69.6                                | *, :after, :before { vendor-prefixes.less:77                                                             |
|               |                     |                            |                                            |                                     | -webkit box sizing: border box;<br>-moz-box-sizing: border box;<br>box sizing: border box;               |
|               |                     |                            |                                            |                                     | Console What's New × ×                                                                                   |

#### Способ 2:

Нажать на ваш график, в результате откроется окно редактирования графика. В конце адресной строки, будет указан идентификатор графика.

> Первый способ является более предпочтительн ым.

| ← → С 🔒 _key=nkG8С<br>■ Superset Ґ НГТУ. Телефоннь | seUrA6e<br>й 🞵 | x_YN1cX2STtiuGt8SbNqO<br>ScanImage190 @ Peryn | v8-o1iQhq8wPe | cQzI83DC<br><mark>і</mark> инн |                |
|----------------------------------------------------|----------------|-----------------------------------------------|---------------|--------------------------------|----------------|
| 👀 Superset Дашборды                                | Грас           | фики Лаборатория SQL                          | • Данные •    |                                | +• Настр       |
| Телефония. Всего вхо                               | дящи           | іх звонков_2023                               | Å             | -                              | <b>В</b> сохра |
| Датасет                                            | I←             | ДАННЫЕ                                        | НАСТРОИТЬ     |                                |                |
| abituser.Id\$telephony                             | :              | Тип визуализации                              |               | ^                              |                |
| Столбцы Временных Рядов                            |                | 🗠 🌐 4k BIG NUMB                               | ER 🕑 🛄        | <u>a</u>                       |                |
| Показатели                                         | ^              |                                               | View al       | II charts                      | 1000           |
| Showing 1 of 1                                     |                | Время                                         |               | ^                              |                |
| f(x) COUNT(*) ∷                                    | **             | TIME COLUMN                                   |               |                                |                |
| Столбцы                                            | ^              | () dt                                         |               | >                              |                |
| Showing 10 of 10                                   |                | TIME GRAIN                                    |               |                                | звонков        |
| () dt                                              |                | Day                                           |               | ~                              |                |

From: https://kb.nstu.ru/ - База знаний НГТУ НЭТИ

Permanent link: https://kb.nstu.ru/superset:work\_in\_superset:css\_templates?rev=1693365258

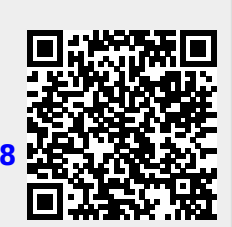

Last update: 2023/08/30 10:14